## Nastavení přístupových práv v registrační databázi pro programy řady NEMExpress na operačním systému Windows Vista a Windows 7

1) V menu *Start* zadejte do položky *Prohledat programy a soubory regedit* a stiskněte klávesu *ENTER*.

| Programy (1)            |   |           |
|-------------------------|---|-----------|
| 🎊 regedit               |   |           |
|                         |   |           |
|                         |   |           |
|                         |   |           |
|                         |   |           |
|                         |   |           |
|                         |   |           |
|                         |   |           |
|                         |   |           |
| Zobrazit další výsledky |   |           |
| regedit                 | × | Vypnout + |

 Spustí se editor registrační databáze. Otevřete si klíč HKEY\_LOCAL\_MACHINE\Software\Pluto-Olt\NemExpressMB (ev. HKEY\_LOCAL\_MACHINE\Software\Wow6432Node\Pluto-Olt\NemExpressMB na 64-bitových WIN 7)

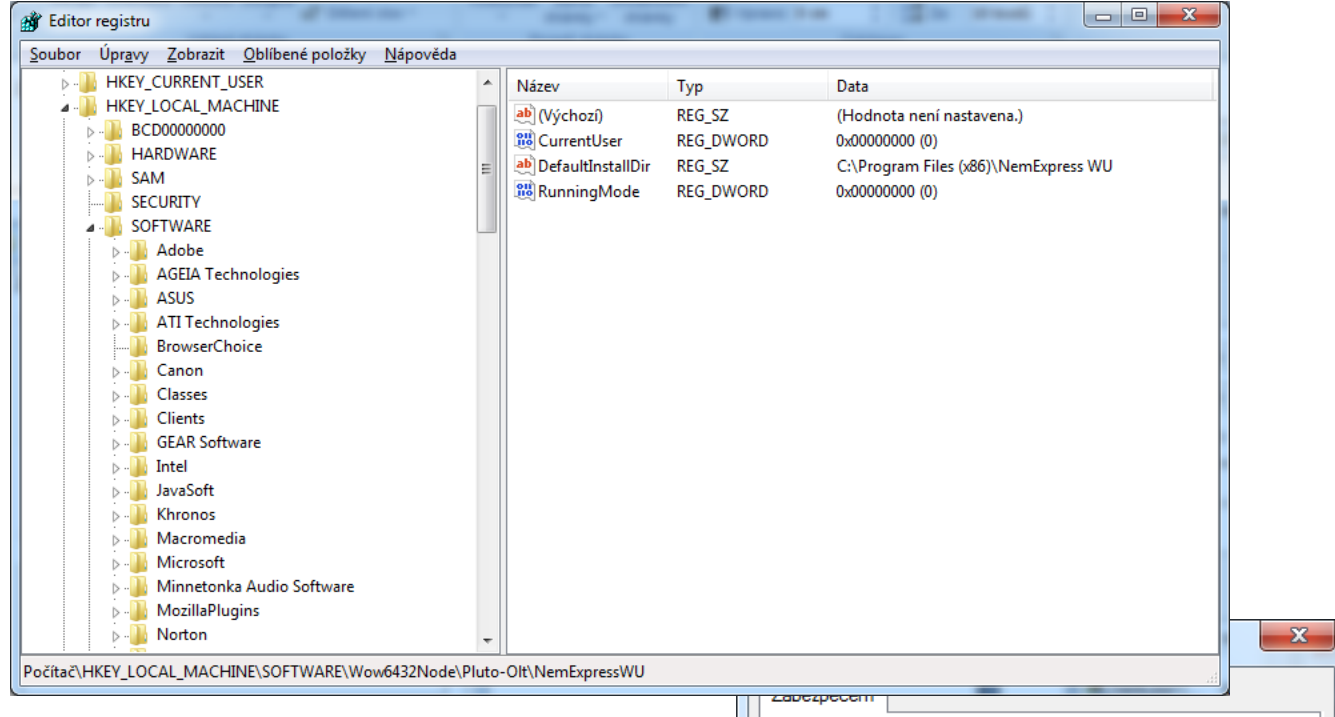

 Pravým tlačítkem myši vyvolejte kontextové menu a vyberte položku *Oprávnění*. Klikněte na Účet není známý a klikněte na tlačítko *Odstranit*. Pak klikněte na tlačítko *Přidat*.

| zabezpecent                                                       |  |  |  |  |  |
|-------------------------------------------------------------------|--|--|--|--|--|
| Název skupiny nebo jméno uživatele:                               |  |  |  |  |  |
| & SYSTEM                                                          |  |  |  |  |  |
| & Administrators (ALANIS\Administrators)                          |  |  |  |  |  |
| Transferrent v (S-1-5-5-0-463221)                                 |  |  |  |  |  |
|                                                                   |  |  |  |  |  |
|                                                                   |  |  |  |  |  |
|                                                                   |  |  |  |  |  |
|                                                                   |  |  |  |  |  |
| Pridat Odebrat                                                    |  |  |  |  |  |
| Opravnení pro SYSTEM Povolit Odepřít                              |  |  |  |  |  |
| Úplné řízení                                                      |  |  |  |  |  |
| Čtení                                                             |  |  |  |  |  |
| Oprávnění k zvláštnímu přístupu                                   |  |  |  |  |  |
|                                                                   |  |  |  |  |  |
|                                                                   |  |  |  |  |  |
|                                                                   |  |  |  |  |  |
| Kliknut im na tlačitko Upresnit múžete nastavit Upře <u>s</u> nit |  |  |  |  |  |
| nastavení.                                                        |  |  |  |  |  |
| Další informace o řízení přístupu a oprávněních                   |  |  |  |  |  |
|                                                                   |  |  |  |  |  |
| OK Stomo Použít                                                   |  |  |  |  |  |

4) V zobrazeném dialogu klikněte na tlačítko *Upřesnit*.

| Vybrat objekt typu: Uživatelé nebo Skupiny                  | ? ×                  |
|-------------------------------------------------------------|----------------------|
| <u>V</u> yberte typ objektu:                                |                      |
| Uživatelé, Skupiny, nebo Předdefinované objekty zabezpečení | Typy <u>o</u> bjektů |
| U <u>m</u> ístění:                                          |                      |
| ALANIS                                                      | Umí <u>s</u> tění    |
| Zadejte názvy objektů k výběru ( <u>příklady</u> ):         |                      |
|                                                             | Kontrola názvů       |
|                                                             |                      |
|                                                             |                      |
| Upřesnit OK                                                 | Stomo                |
|                                                             |                      |

5) V další nabídce klikněte nejprve na tlačítko **Najít** a pak v dolní části okna vyberte položku **Everyone** a stikněte lačítko **OK**. Vrátíte se do předchozího okna, kde opět stiskněte tlačítko **OK**.

| Vybrat objekt typu                                | : Uživatelé nebo Skupir       | ny                 |                    | ? <mark>x</mark>  |
|---------------------------------------------------|-------------------------------|--------------------|--------------------|-------------------|
| <u>V</u> yberte typ objektu<br>Uživatelé, Skupiny | :<br>r, nebo Předdefinované o | bjekty zabezpečení | Typy <u>o</u> bjeł | tů                |
| Umístění:                                         |                               |                    |                    |                   |
| ALANIS                                            |                               |                    | Umístěn            | í                 |
| Běžné dotazy                                      |                               |                    |                    |                   |
| Náz <u>e</u> v: Začír                             | ná 🔻                          |                    |                    | Sloupce           |
| Popis: Začír                                      | iá 🔻                          |                    |                    | Najît             |
| Zakázané ú                                        | čty                           |                    |                    | Z <u>a</u> stavit |
| Stále platné                                      | heslo                         |                    |                    |                   |
| Počet <u>d</u> nů od p                            | osledního přihlášení:         | T                  |                    | <del>9</del> 7    |
| Výsledky <u>h</u> ledání:                         |                               |                    | ОК                 | Stomo             |
| Název (RDN)                                       | Ve složce                     |                    |                    | •                 |
| A DIALUP                                          |                               |                    |                    |                   |
| Real Distributed C                                | ALANIS                        |                    |                    |                   |
| Event Log Re                                      | ALANIS                        |                    |                    | =                 |
| Everyone                                          |                               |                    |                    |                   |
| Guest                                             | ALANIS                        |                    |                    |                   |
|                                                   | ALANIS                        |                    |                    |                   |
|                                                   |                               |                    |                    |                   |
|                                                   | ALANIS                        |                    |                    |                   |
|                                                   |                               |                    |                    | -                 |

6) Nyní se vrátíte do výchozího dialogu **Oprávnění**. Vyberte z nabízeného seznamu uživatele **Everyone** a nastavte mu v dolní části příznak **Úplné řízení** ve sloupci **Povolit**. Pak stiskněte tlačítko **OK** a nastavení je provedeno. Nyní můžete zavřít program **Editor registru** a spustit program **NEMExpress**.

| ]] Oprávnění pro NemExpressWL                                                                  | J                                        | ×                |  |  |  |  |
|------------------------------------------------------------------------------------------------|------------------------------------------|------------------|--|--|--|--|
| Zabezpečení                                                                                    |                                          |                  |  |  |  |  |
| Název skupiny nebo jméno uživate                                                               | Název skupiny nebo jméno uživatele:      |                  |  |  |  |  |
| & SYSTEM                                                                                       | SYSTEM                                   |                  |  |  |  |  |
| Administrators (ALANIS \Admin                                                                  | & Administrators (ALANIS\Administrators) |                  |  |  |  |  |
| M Everyone                                                                                     |                                          |                  |  |  |  |  |
|                                                                                                |                                          |                  |  |  |  |  |
|                                                                                                |                                          |                  |  |  |  |  |
|                                                                                                |                                          |                  |  |  |  |  |
|                                                                                                | <u>P</u> ñdat                            | O <u>d</u> ebrat |  |  |  |  |
| Opiavnem pro Everyone                                                                          | Povolit                                  | Odepřít          |  |  |  |  |
| Úplné řízení                                                                                   | <b>V</b>                                 |                  |  |  |  |  |
| Čtení                                                                                          | $\checkmark$                             |                  |  |  |  |  |
| Oprávnění k zvláštnímu přístupu                                                                |                                          |                  |  |  |  |  |
|                                                                                                |                                          |                  |  |  |  |  |
|                                                                                                |                                          |                  |  |  |  |  |
| Kliknut ím na tlačítko Upřesnit můžete nastavit<br>oprávnění k zvláštnímu přístupu či upřesnit |                                          |                  |  |  |  |  |
| nastavení.                                                                                     |                                          |                  |  |  |  |  |
| Další informace o řízení přístupu a oprávněních                                                |                                          |                  |  |  |  |  |
| ОК                                                                                             | Storno                                   | Po <u>u</u> žít  |  |  |  |  |